nLite によるドライバの統合 - フロッピーディスク不要の XP インストール CD の作成方法 -

最近の PC では SATA 接続のハードディスクが搭載されているので、XPのインストール時に、AHCI ドライバを追加し ないと、XPのインストール自体ができない場合があります。しかし、標準的なXPのインストーラの場合、ドライバの追 加にはフロッピードライブが必要になり、フロッピードライブがない機種の場合には追加できません。そこで、本資料で は、XP のインストール CD をカスタマイズして、ドライバを統合したインストール CD を作成する方法をご紹介します。 統合するドライバとして、Intel の ICH 系のドライバの追加方法を一例としてご紹介します。

※ 本資料、本資料によって作成された起動 CD は、サポート対象外になります。あくまで参考情報となり一切のサポ ートが提供されませんので、予めご了承ください。

#### 1. 事前準備

作業を始める前に、以下の準備します。

- ●Windows XP のインストール CD
- ●追加するドライバファイル(inf)
- ●ISO イメージの書き込みが可能なライティングソフト、CD/DVD ドライブ

#### 2. 追加したいドライバの入手

基本的にドライバの入手は自分で行う必要がありますが、ここでは、OS のインストール時に必要なハードディスク コントローラ(ドライバ)の入手について、一例として Intel 社の ICH 系のドライバの入手方法をご紹介します。

Intel 社の ICH8系、ICH9系のドライバですが、2008/11/27現在ですとこちらのサイトからダウンロードできるようです。

http://support.intel.co.jp/jp/support/chipsets/imsm/index.htm

1. 上記のサイトにアクセスします。

2. [フロッピー設定ユーティリティー (F6 インストール)の入手]をクリックします。

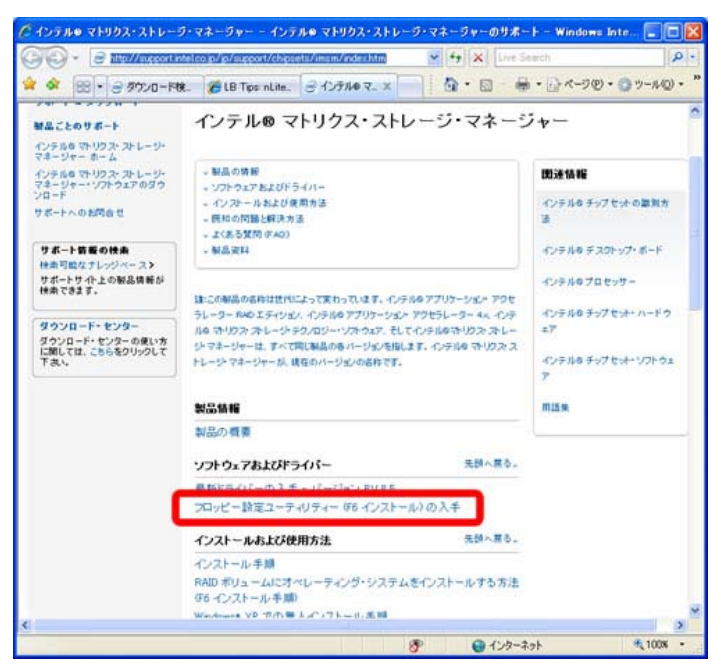

3. オペレーティング・システムで、Windows XP Professional を選択します。ダウンロード・タイプでは、ユーティリティ、 ツール、サンプルを選択します。

4. 以下のダウンロード画面が表示されたら、「ユーティリティ、ツール、サンプル」から「32 ビット・フロッピー設定ユー

ティリティー」を選択します。(2008 年 11 月 27 日では f6flpy3286.zip が最新でした)

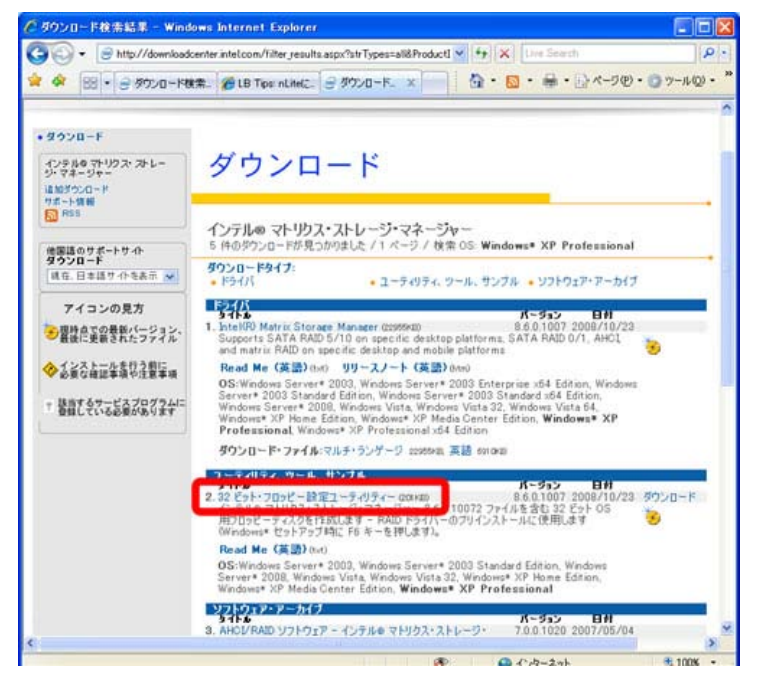

5. [ダウンロード]をクリックして画面の指示に従い、デスクトップ等に「f6flpy3286.zip」を保存します。

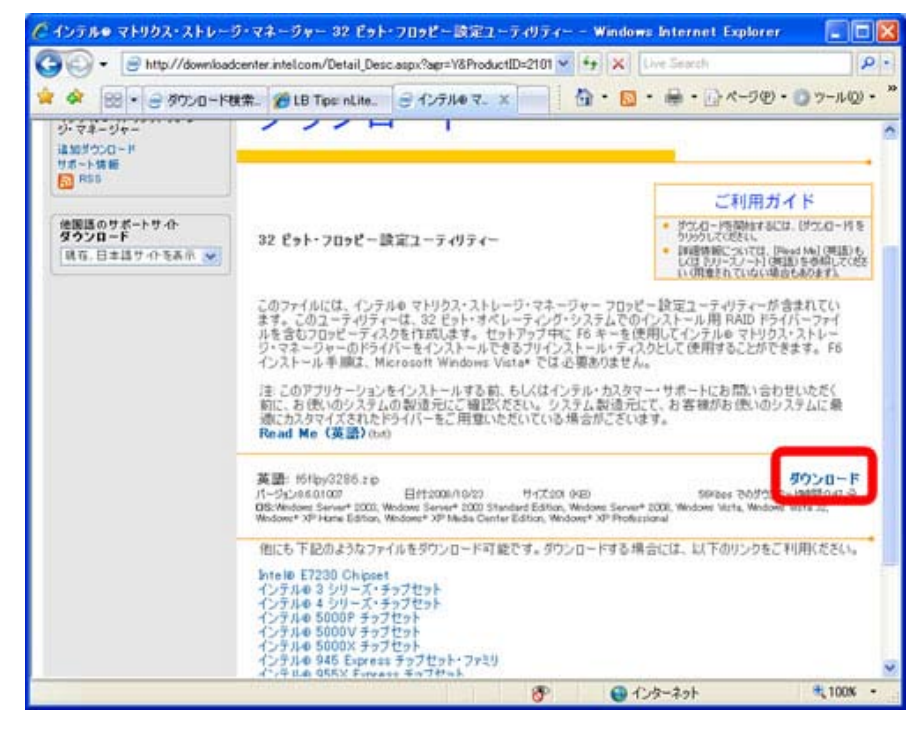

6. 展開や解凍をして「f6flpy3286」フォルダの中身を確認します。

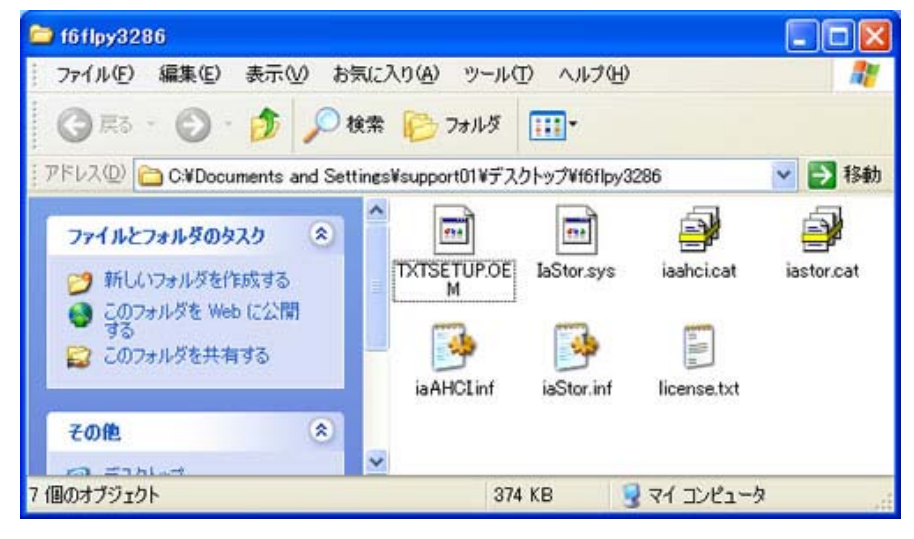

以上で、ドライバの入手が完了しました。

## 3.nLite のインストール

1. 以下の nLite のサイトにアクセスします。

http://www.nliteos.com/download.html

| 🕸 🕅 nLite - Deploym | ient Tool for the bootable U 🔐 🔹 🗟 🔹 🖶 🐨 💮 ベージ(P) 💌 🕲 ツール(O)                                                                        |
|---------------------|----------------------------------------------------------------------------------------------------|
|                     | 9.0                                                                                                    |
|                     |                                                                                                    |
|                     |                                                                                                    |
| mens.               |                                                                                                    |
| home                |                                                                                                    |
| about               | Bootable CD<br>Boot Up Any Computer, Fix & Install Windows                                                                          |
| faq                 | Easyl                                                                                                    |
| guides              | www.spootnau.com                                                                                                    |
| torum               |                                                                                                    |
| addons              | And the second second                                                                                                    |
| download            | Download Flare for NET                                                                                                    |
| make a donation     | Downoad a Maduap Flare that they, create new<br>help formats for NET.<br>www.MadCapSoftware.com/Flare                               |
|                     | Ads by Google                                                                                                    |
|                     |                                                                                                    |
|                     | nLite                                                                                                    |
|                     | Deployment Tool for the Bootable Unattended Windows<br>(Remove components, integrate holfixes, drivers and themes. Tweaks, patches) |
|                     |                                                                                                    |

2.ページをスクロールさせて、最新版の[download]をクリックして任意の場所に保存します。 ※[download]がリンク切れの場合には[01][02][03]をクリックしてください。

| 🕖 🔹 🛃 http://www.nl   | teos.com/download.html                                         | - 4                                           | K Live Search                     |         |
|-----------------------|----------------------------------------------------------------|-----------------------------------------------|-----------------------------------|---------|
| 🕸 🛛 🕅 nLite - Deploym | ent Tool for the bootable U                                    | () • D                                        | • 🖶 • 🕞 ベージ(P) ▼ (                | )シール(C  |
|                       | neip formals for rec1<br>www.MadCapSoftware.com/Flare          | Lu Caad                                       |                                   |         |
|                       | nLite                                                          | Ade by Callega                                |                                   |         |
|                       | Deployment Tool for the Bootal<br>(Remove components, integrat | ale Unattended Wind<br>e hotfixes, drivers ar | ows<br>d themes. Tweaks, patches) |         |
|                       | v1.4.1   Installer   2.42 M8                                   |                                               |                                   | 12843   |
|                       | e dewolead<br>Hanne as 1 92   93   94                          | 1.05                                          |                                   |         |
|                       | v1.4.1   Self extracting arch                                  | ive   2.26 MB                                 |                                   | urser . |
|                       | • <u>download</u><br>• mirror <u>01   02   03   04</u>         | 1 05                                          |                                   |         |
|                       | Changelog                                                      |                                               |                                   | _       |
|                       | <u>View Version changes</u>                                    |                                               |                                   |         |
|                       |                                                                |                                               |                                   |         |

3. 保存したファイルを実行します。言語の選択画面が表示されるので、[OK]をクリックします。

| Select 9 | Setup Language                              | 23        |
|----------|---------------------------------------------|-----------|
| 1P       | Select the language to use during the insta | allation: |
|          | English                                     | •         |
|          | OK Can                                      | cel       |

4. セットアップウィザードが表示されるので、[Next]をクリックします。

| 骨 Setup - nLite |                                                                               |
|-----------------|-------------------------------------------------------------------------------|
|                 | Welcome to the nLite Setup<br>Wizard                                          |
|                 | This will install nLite 1.4.1 on your computer.                               |
|                 | It is recommended that you close all other applications before<br>continuing. |
|                 | Click Next to continue, or Cancel to exit Setup.                              |
|                 |                                                                               |
| 2577            |                                                                               |
| Carl            |                                                                               |
|                 |                                                                               |
|                 |                                                                               |
|                 | Next > Cancel                                                                 |

5. 使用許諾契約が表示されるので、[I accept the agreement]を選択して[Next]をクリックします。

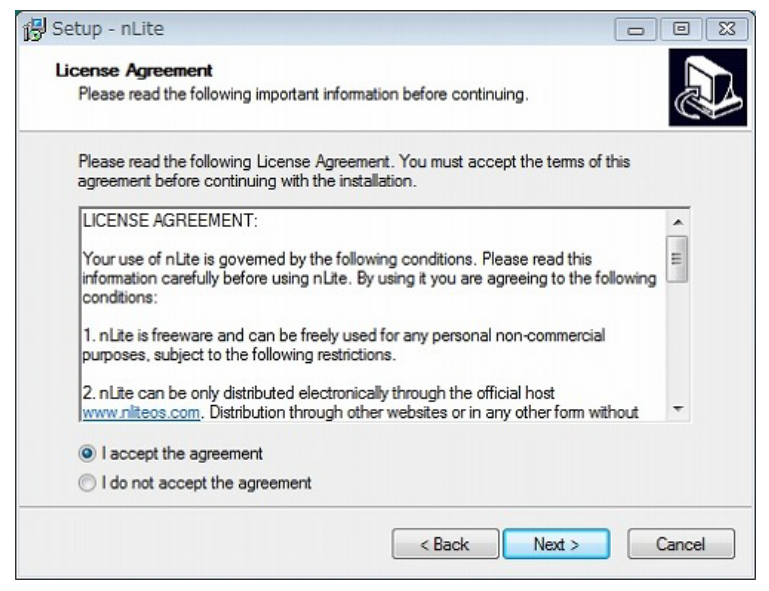

6. インストール先を選択します。変更する必要がなければそのまま[Next]をクリックします。

| Setup - nLite                                                   |                                 |
|-----------------------------------------------------------------|---------------------------------|
| Select Destination Location<br>Where should nLite be installed? |                                 |
| Setup will install nLite into the following folde               | er.                             |
| To continue, click Next, If you would like to select a          | different folder, click Browse. |
| C:¥Program Files¥nLite                                          | Browse                          |
| At least 3.6 MB of free disk space is required.                 |                                 |
|                                                                 |                                 |
|                                                                 |                                 |

7. インストールするコンポーネントの選択画面が表示されます。特に変更する必要はないので、[Next]をクリックします。

| Which components should be installe                        | d?                                              |
|------------------------------------------------------------|-------------------------------------------------|
| elect the components you want to in                        | nstall; clear the components you do not want to |
| Full installation                                          |                                                 |
| <ul> <li>nLite program files</li> <li>Languages</li> </ul> |                                                 |
|                                                            |                                                 |
|                                                            |                                                 |
|                                                            |                                                 |
|                                                            |                                                 |
| umant calaction movime at least 9.7                        | MP of tick enzoe                                |

8. この画面も特に変更する必要がないので、[Next]をクリックします。

| 🖁 Setup - nLite                                                           |                                |
|---------------------------------------------------------------------------|--------------------------------|
| Select Additional Tasks<br>Which additional tasks should be performed?    |                                |
| Select the additional tasks you would like Setup to perfom<br>click Next. | n while installing nLite, then |
| Additional icons:                                                         |                                |
| Create a desktop icon                                                     |                                |
|                                                                           |                                |
|                                                                           |                                |
|                                                                           |                                |
|                                                                           |                                |
|                                                                           |                                |
|                                                                           |                                |
|                                                                           |                                |
| < Back                                                                    | Next > Cancel                  |

9. 完了画面が表示されます。[Finish]をクリックします。

| 🕞 Setup - nLite |                                                                                                    |
|-----------------|----------------------------------------------------------------------------------------------------|
|                 | Completing the nLite Setup<br>Wizard<br>Setup has finished installing nLite on your computer. The<br>application may be launched by selecting the installed icons.<br>Click Finish to exit Setup. |
|                 | Finish                                                                                                    |

### 4. ドライバの統合、ISO の作成

- 1. [スタート]メニューから[すべてのプログラム]-[nLite]-[nLite]をクリックして nLite を起動します。
- 2. 起動したら Language のリストから[Japanese]を選択して[Next]をクリックします。

| nLite |                                                                                                    |
|-------|----------------------------------------------------------------------------------------------------|
|       | Welcome to nLite!                                                                                                    |
| A     | This Wizard will guide you through the process of building a custom<br>Windows installation.<br>Supported OS:<br>- Windows 2000 (Professional, Server, Advanced Server)<br>- Windows XP (Professional, Home, MCE, N, x64 Professional)<br>- Windows Server 2003 (Standard, Web, Enterprise, x64, R2) |
| nLite | Language<br>Japanese V                                                                                                    |
|       | About<br>Version 141                                                                                                    |
|       | License Freeware                                                                                                    |
|       | Website www.nliteos.com                                                                                                    |
|       | Emeil dinonuhagic@gmail.com                                                                                                    |
|       | Make a donation                                                                                                    |
|       | To continue, click Next.                                                                                                    |
|       | Cancel X                                                                                                    |

3. カスタマイズする XP を選択します。 XP のインストール CD をドライブにセットして、[参照]をクリックします。

| パ nLite<br>Windows インストレーションファイルの指定<br>カスタマイズを行う Windows のインストレーションファイルを指定して                                              | (#261.6                                   |
|----------------------------------------------------------------------------------------------------|-------------------------------------------|
| <ul> <li>ジョンファイルの指定</li> <li>フロダクト名:</li> <li>言語:</li> <li>サービスパック:</li> <li>バージョン:</li> <li>バス:</li> <li>サイズ:</li> </ul> | -                                         |
|                                                                                                    | <ul><li>③戻る(B) 次へ(N) ② キャンセル(C)</li></ul> |

4. インストール CD がセットされている CD/DVD を選択します。この例では、Dドライブを選択しています。

| ハ nLite<br>Windows インストレーションファ<br>カスタマイズを行う Windows             | <b>イルの指定</b><br>のインストレーションファイルを指定してください。                                                                             |                   |
|-----------------------------------------------------------------|----------------------------------------------------------------------------------------------------|-------------------|
| 😡 Windows 1)                                                    | フォルダの参照<br>Windows インストレーションファイルの指定                                                                                  |                   |
| - フロダクト名:<br>- 言語:<br>- サービスパック:<br>- パージョン:<br>- パス:<br>- サイズ: | ▶ ≦ ローカルディスク(C:)<br>▲ ③ CD ドライブ(D:) VRMPVOL_JA<br>▲ DOCS<br>▲ DOTNETFX<br>▲ ▲ I386<br>▲ SUPPORT<br>▲ ▲ XN トワーク<br>OK | E<br>****>./*7/IL |
|                                                                 | ▲ ● ● ● ● ● ● ● ● ● ● ● ● ● ● ● ● ● ● ●                                                                              |                   |

5. 編集を行うためには、CDの内容をハードディスクにコピーする必要があります。[OK]をクリックします。

| C          | Windows · | インストレーショ    | ンファイルの指定  |         |        |         | _  |
|------------|-----------|-------------|-----------|---------|--------|---------|----|
| -7         |           | 編集を行う;<br>オ | ために CD 上の | インストレーシ | ョンファイル | .をコピーしま | 23 |
| - P<br>- P |           | ,<br>新しいフォ, | ルダを選択、ま   | たは作成してく | ださい。   |         |    |
|            |           |             |           |         |        | ок      |    |

6. コピー先を指定します。この例では、Cドライブに予め作成しておいた[xp\_temp]を指定しています。指定が終わった ら[OK]をクリックします。

※事前にコピー先用に空のフォルダを準備しておいてください。コピー先は C ドライブや D ドライブの直下をお勧めし ます。この時にはフォルダ名に日本語が使えません、また「デスクトップ」はコピー先にできませんのでご注意下さい。

| 😡 Windows インストレー                                    | フォルダの参照<br>編集を行うために CD 上のインストレーションファイルをコピーレ | 23<br>‡7. |
|-----------------------------------------------------|---------------------------------------------|-----------|
| プロダクト名:<br>言語:<br>サービスパック:<br>パージョン:<br>パス:<br>サイズ: | <ul> <li></li></ul>                         | * (       |
|                                                     | 新しいフォルダの作成(M) OK キャ                         | ンセル       |

7. コピーが開始されます。完了するまでしばらく待ちます。

| 28-LTU##     |        |
|--------------|--------|
|              | <br>中断 |
| - 188-<br>   |        |
| ーザービスパラジ     |        |
| ーパス:<br>サイズ: |        |
|              |        |
|              |        |
|              |        |
|              |        |

## 8. 完了すると最初の画面に戻ります。[次へ]をクリックします。

| ηnLite                                                                                                    |                         |
|----------------------------------------------------------------------------------------------------|-------------------------|
| Windows インストレーションファイルの指定<br>カスタマイズを行う Windows のインストレーションフ                                                                       |                         |
| Windows インストレーションファイルの<br>Ci¥xp_temp                                                                                            | )指定                     |
| - プロダクト名: Windows XP Professiona<br>言語: Japanese<br>- サービスパック: 2<br>- パージョン: 5.1.26002180<br>- パス: C¥xp_temp<br>- サイズ: 651.64MB |                         |
| 統行する                                                                                                    | には、したへ」をクリックしてください。     |
| 1 NU7                                                                                                    | ●戻る(B) 次へ(N) ● キャンセル(0) |

9. この画面は初めて使用する場合には関係ないので、[次へ]をクリックします。

| HUW//W/1 | 日何 |
|----------|----|
|          |    |
|          |    |
|          |    |
|          |    |
|          |    |
|          |    |

10. 作業内容を指定します。[ドライバ]と[ブータブル ISO イメージ]を選択して[次へ]をクリックします。

|  |                   | ● <del>1</del> -82,1%90                                                                                                    |  |
|--|-------------------|----------------------------------------------------------------------------------------------------|--|
|  | 統合                | Hotfix, アドオン, アップデートパック                                                                                                    |  |
|  | N <del>ic</del> 4 |                                                                                                    |  |
|  | 肖耶余               | الله المراجع المراجع الم |  |
|  | セットアップ            | ● 無人インストール                                                                                                    |  |
|  |                   | <ul> <li>オブション</li> </ul>                                                                                                    |  |
|  |                   | Tweaks                                                                                                    |  |
|  | 作成                | ブータブル ISO イメージ                                                                                                    |  |

11. ドライバの追加画面が表示されます。[追加]をクリックして、さらに[ドライバフォルダ]をクリックします。

| 175<br>インストレーションファイ                | ルにドライバを統合します。 |       |          | 1 |
|------------------------------------|---------------|-------|----------|---|
| プロバイダ                              | モード タイプ       | パージョン | 日付パス     |   |
|                                    |               |       |          |   |
|                                    |               |       |          |   |
|                                    |               |       |          |   |
| ■ ノ <sup>×</sup> , つし、(1/2)(- 2)() | 272           | 0     | ドライバ単体   |   |
|                                    | 47 J D        | U     | ドライバフォルダ |   |
| 100 12 Lano                        | 32            |       |          |   |

12.ドライバを選択します。今回の例では、2. 追加したいドライバの入手で展開したフォルダを選択しています。ドライ バは、f6flpy3286 フォルダに格納されているので、f6flpy3286 フォルダを選択して[OK]をクリックします。 ※フロッピーを作成された方は、フロッピードライブ(A:ドライブ)自体を選択してください。

| プロバイダ | フォルダの参照                                                                                                    |
|-------|----------------------------------------------------------------------------------------------------|
|       | <ul> <li>▶ 愛 ネットワーク</li> <li>▶ 回 コントロールパネル</li> <li>◎ ごみ箱</li> <li>▶ Mobe Reader 9インストーラ</li> <li>▶ foflpy3286</li> <li>▶ WinShot</li> <li>▶ サンブル</li> </ul> |
|       | OK ##>\tz1                                                                                                    |

13.確認画面が表示されるので、ドライバが保存されているフォルダを選択して[OK]をクリックします。

| n nLite               |                                                                                                    | 1 22  |
|-----------------------|----------------------------------------------------------------------------------------------------|-------|
| <b>ドライバ</b><br>インストレッ | 統合するフォルダの選択                                                                                                    | 2     |
| ว่อเริ่าร้            | C/¥Users¥test¥Desktop¥f6flpy3286                                                                                                    |       |
|                       |                                                                                                    |       |
|                       |                                                                                                    |       |
|                       |                                                                                                    |       |
|                       | 注意!必ずあなたの Windows (ご適合するドライバのみを選択してください。例えば 32bit 版<br>Windows (こ 64bit テキストモードドライバの統合を行った場合、ファイル読み込みエラーが発生<br>してインストールに失敗することになります。 |       |
| コインスト                 | 全て選択<br>OK キャン付加(C)                                                                                                    |       |
| 1 NUT                 | プリセット         ③戻る(B) 次へ(N) ④ キャンt                                                                                                    | 21140 |

14. フォルダ内のドライバの一覧が表示されます。[Ctrl]キーを押しながら、すべてのドライバを選択してください。以

下のようにすべてのドライバの選択が完了したら、[OK]をクリックします。

| i ∠inizanez<br>}¥i isers¥test¥Deskton¥f6finv3286    |   |
|-----------------------------------------------------|---|
| ∓~K                                                 |   |
| ◎ 通常 PNP ドライバ                                       |   |
| ● Textmode ドライバ                                     |   |
| Textmode 統合オプション                                    |   |
| Intel(R) ICH10R SATA AHCI Controller                |   |
| Intel(R) ICH7M/MDH SATA AHCI Controller             |   |
| Intel(R) ICH7MDH SATA RAID Controller               |   |
| Intel(R) ICH7R/DH SATA AHCI Controller              |   |
| Intel(R) ICH7R/DH SATA RAID Controller              |   |
| Intel(R) ICH8M-E/ICH9M-E SATA RAID Controller       |   |
| Intel(R) ICH8M-E/M SATA AHCI Controller             | = |
| Intel(R) ICH8R/DH/DO SATA AHCI Controller           | - |
| Intel(R) ICH8R/ICH9R/ICH10R/DO SATA RAID Controller |   |
| Intel(R) ICH9M-E/M SATA AHCI Controller             |   |
| Intel(R) ICH9R/DO/DH SATA AHCI Controller           |   |

### 15. ドライバ追加の設定が完了しましたので、「次へ」をクリックします。

| Lite                      |                |            |            |              |
|---------------------------|----------------|------------|------------|--------------|
| <b>イバ</b><br>インストレーションファ・ | (ルにドライバを統合します。 |            |            |              |
| 7017/8                    | エード カノマ        | 17         | 84         | 167          |
| 70/19                     | t-r %1/        | ハージョン      | 619        | 772          |
| Intel                     | TXT hdc        | 8.6.0.1007 | 09/12/2008 | C¥Users      |
| Intel                     | TXT hdc        | 8.6.0.1007 | 09/12/2008 | C#Users      |
| Intel                     | TXT hdc        | 8.6.0.1007 | 09/12/2008 | C¥Users      |
| Intel                     | TXT hdc        | 8.6.0.1007 | 09/12/2008 | CWUsers      |
| Intel                     | TXT hdc        | 8.6.0.1007 | 09/12/2008 | C#Users      |
| Intel                     | TXT hdc        | 8.6.0.1007 | 09/12/2008 | C¥Users      |
| Intel                     | TXT hdc        | 8.6.0.1007 | 09/12/2008 | C/VUsers     |
| Intel                     | TXT hdc        | 8.6.0.1007 | 09/12/2008 | C¥Users      |
| Intel                     | TXT hdc        | 8.6.0.1007 | 09/12/2008 | C¥Users      |
| Intel                     | TXT hdc        | 8.6.0.1007 | 09/12/2008 | C#Users      |
| Intel                     | TXT hdc        | 8.6.0.1007 | 09/12/2008 | C#Users      |
| Intel                     | TXT hdc        | 8.6.0.1007 | 09/12/2008 | C¥Users      |
| Intel                     | TXT hdc        | 8.6.0.1007 | 09/12/2008 | C#Users      |
| Intel                     | TXT hdc        | 860.1007   | 09/12/2008 | C¥Users      |
| □ インストール後に削               | 厚秋する           | 0          | 追加         | 首都余          |
| トレイ プリセ                   | w۲             | ③戻         | る(B) 次へ(   | N) 〇 キャンセル(C |

16. 確認画面が表示されるので、[OK]をクリックします。ドライバの統合処理が開始されます。

| L L | 選択されたタスクを準備し | राज्यन   |  |
|-----|--------------|----------|--|
|     | 変更の適用        | 23       |  |
| -   | 2 処理を開始して。   | よろしいですか? |  |
|     | (±い(Y)       | しいえ(N)   |  |
|     |              |          |  |

17. 完了すると以下の画面が表示されます。[次へ]をクリックします。

| 1 nLite<br>処理<br>インストレーシ: | こ 回 1<br>シファイルへの変更を適用します。              |
|---------------------------|----------------------------------------|
|                           | 選択されたタスクを準備しています                       |
|                           | Hotfix、アップデートパック、テーマを統合しています           |
|                           | コンボーネントを削除しています                        |
|                           | セットアップファイルを処理しています                     |
|                           | ドライノ活統合しています                           |
|                           | 完了処理を行っています                            |
|                           |                                        |
|                           | 完了しました。サイズ 651.71MB<br>統合ドライバ: 0.27MB  |
|                           | The installation grew by 0.07MB.<br>通常 |
| 101 NUT                   | ③ 戻る(B) 次へ(N) 〇 キャンセル(C)               |

18. ISO イメージファイルを作成するので、[ISO 作成]をクリックします。

| ±⊧             |             | デバイス                                                                                                    |        |
|----------------|-------------|----------------------------------------------------------------------------------------------------|--------|
| イメージ作成         | • 0         |                                                                                                    | - 3    |
| ラベット           |             | 書き込み速度 メディア                                                                                                    |        |
| WinLite        |             | *                                                                                                    | 2      |
| 拡張<br>ISO エンジン |             | <b>ブートセクタ</b> ロクイックボ                                                                                            | 法      |
| デフォルト          | • 0         | <b>デフォルト ・ 0</b> 「ペリファイ 」テスト書                                                                                   | き込み    |
| 進行状況           |             |                                                                                                    |        |
|                |             | クリックすると開始されます ->                                                                                                | 150 作成 |
| 情報             | 222 202-203 | NAMES AND AN ADDRESS OF A DREAM AND A DREAM AND A DREAM AND A DREAM AND A DREAM AND A DREAM AND A DREAM AND A D |        |

# 19. ISO イメージの保存先を任意に指定して、[保存]をクリックします。

|               |             | Tarat | 1000    | 11. 2.00 |  |
|---------------|-------------|-------|---------|----------|--|
| お気に入りリンク      | 名即          | 更新日時  | 種類      | 512      |  |
| 1921 最近表示した場所 |             | 2     | のフォルダは空 | टब.      |  |
| 📰 テスクトップ      |             |       |         |          |  |
| /■ コンピュータ     |             |       |         |          |  |
| ● ドキュメント      |             |       |         |          |  |
| 目 ピクチャ        | = =         |       |         |          |  |
| 🕞 ミュージック      |             |       |         |          |  |
| 図 最近の変更       |             |       |         |          |  |
| 詳細 >>         |             |       |         |          |  |
| フォルダ ヘ        |             |       |         |          |  |
| ファイル名(N): Win | Lite.iso    |       |         |          |  |
| 7- (          | 77/11/14 10 | 201   |         |          |  |

#### 20. 保存処理が実行されます。完了したら[次へ]をクリックして、[完了]をクリックして、nLiteを終了します。

| <b>28</b> 2<br><b>4</b> -5 |              | デバイス         |     |         |         |     |
|----------------------------|--------------|--------------|-----|---------|---------|-----|
| イメージ作成                     | - 0          | eritri       |     |         |         | + 2 |
| ラベル                        |              | 書き込み速度       |     | メディア    |         |     |
| WinLite                    |              |              | w.  |         |         | đ   |
| 拡張                         |              |              |     |         |         |     |
| 150 I.V.97                 |              | ブートセクタ       |     |         | □ クイック消 | 肖去  |
| デフォルト                      | ~ 0          | デフォルト        | ~ Ø | - NJ774 | □テスト書   | き込み |
| 進行状況                       |              |              |     |         |         |     |
| 」<br>ステータス: 準備して           | います 265.3/26 | 53           |     |         |         | 中断  |
| 情報                         | era Herra    | 0.0101103223 |     |         |         |     |

## 21. 保存先フォルダを確認します。

| 🍓 笠理 🖌 🏢 表示 👻 🔜 🛄 | - 🔳 電子: | メールで送信する 📑 共 | 日 🔮 書き込む         |          | 0 |
|-------------------|---------|--------------|------------------|----------|---|
| お気に入りリンク          |         | 名前           | 更新日時             | 種類       |   |
| F#1X25            |         | WinLite.iso  | 2008/03/06 11:26 | ISO ファイル |   |
| EI ピクチャ           |         |              |                  |          |   |
| 1¥1田 >>           |         |              |                  |          |   |
| フォルダ              | ~       |              |                  |          |   |
| 📃 デスクトップ          | -       |              |                  |          |   |
| test [            | E       |              |                  |          |   |
| 18 アドレス様          | 13      |              |                  |          |   |
| 100 お気に入り         |         |              |                  |          |   |
|                   |         |              |                  |          |   |
| ■ デスクトッノ          |         |              |                  |          |   |
|                   | +       | 4            |                  |          |   |

ISO イメージの書き込みを行うえば、ドライバが統合されたインストール CD が完成します。

ISO イメージはお持ちのライティングソフトで CD に書き込むことができます。参考までに、次の手順(5) ISO イメージの 書き込みで DeepBurner による書き込み方法をご紹介します。

#### 5. ISO イメージの書き込み

ここでは、DeepBurnerを使用したイメージファイルの書き込み方法をご紹介します。

1. DeepBurnerを窓の杜などでダウンロードします。

http://www.forest.impress.co.jp/lib/sys/hardcust/cddvdburn/deepburner.html

2. ダウンロードしたファイルを実行するとセットアップ画面が表示されます。後は画面の指示に従ってインストールを

#### 完了させてください。

| 🕞 DeepBurner v1.8.0.224 セットアップ                                                                                                    | X          |
|----------------------------------------------------------------------------------------------------|------------|
| 言語の選択                                                                                                    | DeepBurner |
| 言語を選択してください。                                                                                                    |            |
| デンマーク語(デンマーク)<br>ドイツ語 ドイツ)<br>ドルコ語 ドルコ)<br>バスク語(パスク)<br>ハンガリー語(ハンガリー)<br>フィンランド語(フィンランド)<br>フランス語(ワランス)<br>ブルガリア語(プランス)<br>ブルガリア語(ブランス)<br>ブルガリア語(ブランス)<br>ボルドガル語(ブラント)<br>ボルドガル語(ボルドガル)<br>ルーマニア語(リーマニア)<br>ロシア語(米国)<br>国家語(日家) | Ē          |
| Ghost Installer Wizard                                                                                                    | 次へ> 取り消す   |

3. [スタート]-[すべてのプログラム]-[DeepBurner]-[DeepBurner]を選択して起動します。起動したら、[ISOイメージの

書き込み]を選択して[次へ]をクリックします。

| <ul> <li>● デスクトップ</li> <li>● Test</li> <li>● パブリック</li> <li>● コンピュータ</li> <li>● データロノクレンDの作成</li> <li>● 雪楽CDの作成</li> <li>● 雪楽CDの作成</li> <li>● 雪楽CDの作成</li> <li>● 雪楽CDの作成</li> <li>● 雪楽CDの作成</li> <li>● コントロール パネル</li> <li>● ゴントロール パネル</li> <li>● 雪楽CDの作成</li> <li>● コントロール パネル</li> <li>● コントロール パネル</li> <li>● 雪楽CDの作成</li> <li>● コントロール パネル</li> </ul> |  |
|----------------------------------------------------------------------------------------------------|--|

4. き込むファイルを選択しますので、イメージファイル欄にある参照ボタンを押します。

| M DeepBurner - [Bur<br>M ファイル(F) 表示 | n ISO#1]<br>(V) レコーダ(R) ツール(T) ウィンドウ(W) ヘルプ(H)                                                                                                    |
|-------------------------------------|----------------------------------------------------------------------------------------------------|
| D 📽 🖬 💿                             | 👘 💩 💽 💋 🖻 🗉 🔟 😂 😻 🖉 💴 Need more features?                                                                                                    |
| 1800 ラベル作成<br>参ポケット-CD              | 161221         有効な速度のリストを準備中         ・           161221         書き込みドライブはありません         ・           161221         選択したドライブありません         ・           161221         選択したドライブありません         ・           161221         書き込みドライブはありません         ・           161221         書き込みドライブはありません         ・           161221         書き込みドライブは見つがりませんでした         ・ |
|                                     | 1メージファイル                                                                                                    |
|                                     | 書き込み成功後にイメージを解除<br>ドライブ: 書き込み速度:                                                                                                    |
|                                     | 000,E: NECVMWarVMware IDE CDR101.00                                                                                                    |
|                                     | Additional parameters:<br>Simulation Number of copies: 1                                                                                                    |
|                                     | · 通行状况                                                                                                    |
|                                     | FIH21697*                                                                                                    |
|                                     | キャンセル 消去 190書き込み                                                                                                    |
| 100 <sup>°</sup> MB                 | 200'MB 300'MB 400'MB 500'MB 600'MB 700'MB                                                                                                    |

※ウィンドウを最大化して操作してください。

5. 書き込むファイルを選択します。選択が完了したら[開く]をクリックします。

| ファイルの場所の                                                                                                    | In Mary Mak |            |                  |     | 0 1 | F       |        |
|----------------------------------------------------------------------------------------------------|-------------|------------|------------------|-----|-----|---------|--------|
| 27-17002-0051100-                                                                                                    | 10 F#13.7F  | 1          |                  | •   | 94  | - 100 · |        |
| (An                                                                                                    | 名前          | 更新日時       | 種類               | サイズ |     | タグ      |        |
| 「表示した場所                                                                                                    | WinLite.isc | D          |                  |     |     |         |        |
|                                                                                                    |             |            |                  |     |     |         |        |
|                                                                                                    |             |            |                  |     |     |         |        |
| デスクトップ                                                                                                    |             |            |                  |     |     |         |        |
| The second second secon |             |            |                  |     |     |         |        |
| test                                                                                                    |             |            |                  |     |     |         |        |
|                                                                                                    |             |            |                  |     |     |         |        |
|                                                                                                    |             |            |                  |     |     |         |        |
| コンピュータ                                                                                                    |             |            |                  |     |     |         |        |
| <u>.</u>                                                                                                    | ファイル名(N):   | WinLite.is | 0                |     |     | •       | 開((0)  |
| ネットワーク                                                                                                    |             | Trop in an | a title a balant |     |     |         | +10.17 |

6. 空の CD-R メディアをドライブにセットして、[ISO 書き込み]ボタンをクリックします。処理が開始されます。

| <ul> <li>ラベル作成</li> <li>ボケットCD</li> </ul> | <ul> <li>         ・・・・・・・・・・・・・・・・・・・・・・・・・・・・・</li></ul> |      |
|-------------------------------------------|-----------------------------------------------------------|------|
|                                           | e [                                                       |      |
|                                           | イメージファイル                                                  | -    |
|                                           | C#Users¥test#Documents#WinLite.iso                        | 10   |
|                                           | 目 書き込み成功後にイメージを削除                                         | -    |
|                                           | P217: #830#3                                              | 8UX: |
|                                           | CODUE: PHILIPS DVD+-RW DVDS/01 5D/4                       |      |
|                                           | Additional parameters:<br>Simulation Number of copies: 1  |      |
|                                           | 通行状况                                                      |      |
|                                           | 7/1/2/1977<br>1                                           |      |
|                                           | 年42世界 演去 150書意込み                                          |      |

7. 完了したら、作成された CD からの起動確認を行います。インストール先の PC にセットして、PC を再起動します。 CD からブートされ[Press any key to boot from CD...]といった画面が表示されるので、[Enter]キーなどを押します。以 下の Windows XP のインストールウィザードの画面が表示されます。そのままセットアップを進めてハードディスクが認 識されているのかなどご確認ください。

| Windows XP Professional セットアップ                                                 |
|--------------------------------------------------------------------------------|
| セットアップの開始                                                                      |
| セットアップ プログラムのこの部分では、Microsoft(R) Windows(R) XP<br>のインストールと設定を準備します。            |
| · Windows XP のセットアップを開始するには、Enter キーを押して<br>ください。                              |
| <ul> <li>インストール済みの Nindows XP を回復コンソールを使って修復<br/>するには、R キーを押してください。</li> </ul> |
| · Windows XP をインストールしないでセットアップを終了するには、<br>F3 キーを押してください。                       |
|                                                                                |
|                                                                                |